## SDメモリーカードからHDDに保存する

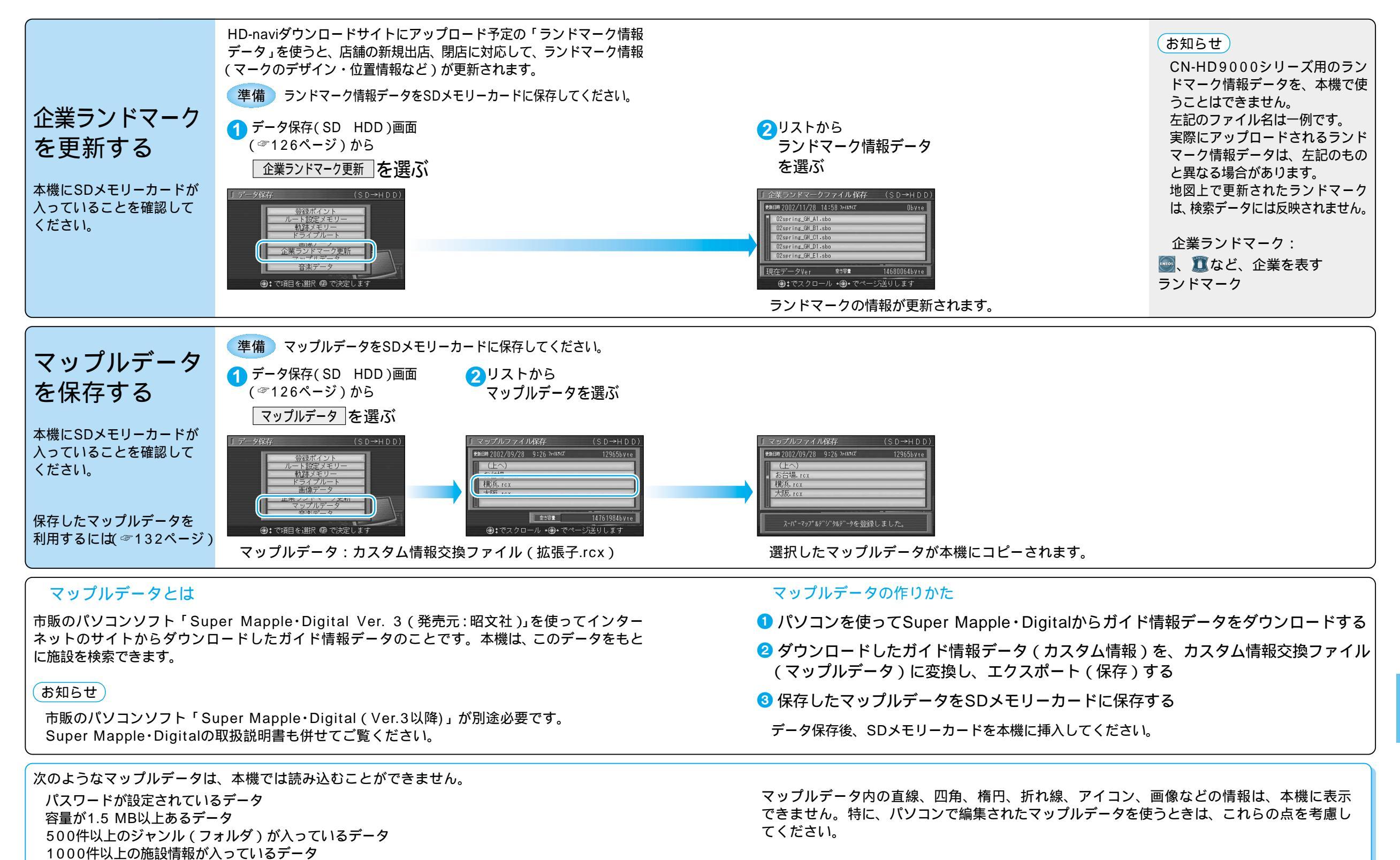